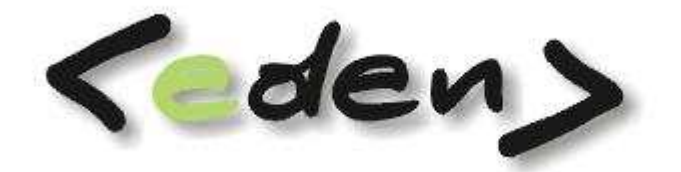

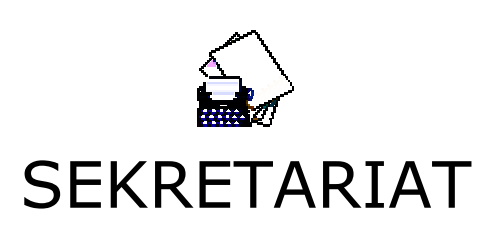

Dokumentacja eksploatacyjna

| Wprowadze                           | enie                                                                                                    | . 3                        |
|-------------------------------------|----------------------------------------------------------------------------------------------------|----------------------------|
| 1 Dek                               | daracja rejestrów i dzienników                                                                                                    | . 4                        |
| 1.1                                 | Nadawanie uprawnień                                                                                                    | . 5                        |
| 2 Reje                              | estr korespondencji                                                                                                    | . 6                        |
| 2.1                                 | Korespondencja przychodząca                                                                                                    | . 6                        |
| 2.1.<br>2.1.<br>2.1.<br>2.1.<br>2.2 | <ol> <li>Rejestracja korespondencji</li> <li>Rejestracja faktury zakupowej</li> <li>Dodawanie załączników</li> <li>Wysyłanie wiadomości</li> <li>Korespondencja wychodząca</li> </ol> | .7<br>.8<br>.9<br>.9<br>11 |
| 2.3                                 | Przepisanie do archiwum                                                                                                    | 12                         |
| 3 Dzie                              | ennik podawczy                                                                                                    | 13                         |
| 3.1                                 | Przesyłanie wiadomości                                                                                                    | 14                         |
| 3.2                                 | Tworzenie szybkiej wiadomości                                                                                                    | 15                         |
| 3.3                                 | Dodawanie załączników do wiadomości                                                                                                    | 15                         |
| 3.4                                 | Zatwierdzanie faktur                                                                                                    | 16                         |
| 3.5                                 | Anulowanie faktur                                                                                                    | 16                         |
| 3.6                                 | Przepisywanie do archiwum                                                                                                    | 16                         |

# Wprowadzenie

Moduł SEKRETARIAT systemu **<eden>** służy do rejestracji i obsługi korespondencji przychodzącej lub wychodzącej z firmy. Steruje obiegiem dokumentów zewnętrznych oraz wewnętrznych pomiędzy wydziałami, pracownikami, archiwizacją wraz z uporządkowaniem według ustalonej klasyfikacji.

Moduł zapewnia możliwość definicji dowolnej liczby rejestrów, w ramach których prowadzona jest ewidencja korespondencji z podziałem na "wychodzącą" i "przychodzącą". Integracja z wewnętrzną bazą kontrahentów wspomaga zarządzanie danymi adresowymi gromadzonymi w firmie w miarę postępu procesu rejestracji.

Dzięki odpowiedniej organizacji gromadzonych dokumentów w rejestry, możliwe jest sprawne zarządzanie różnymi dokumentami, oraz organizacja i kontrola dostępu do nich.

Do każdego zarejestrowanego dokumentu można podpiąć jego obraz graficzny postaci pliku, co szczególnie pomocne w przypadku faktur.

Każda zarejestrowana korespondencja staje się też automatycznie wiadomością, która może być przekazana do dziennika podawczego osoby, której korespondencja dotyczy. Eliminuje to dodatkową pracę, którą trzeba by włożyć na przygotowanie drugi raz takiej wiadomości. W ten sposób zaewidencjonowana korespondencja może być szybko przesłana do dziennika podawczego konkretnej osoby.

Pracę z sekretariatem należy zacząć od deklaracji własnych rejestrów korespondencji lub dzienników podawczych. Jak to zrobić opisuje rozdział Deklaracja rejestrów i dzienników.

# 1 Deklaracja rejestrów i dzienników

Deklaracja rejestrów korespondencji i dzienników jest bardzo podobna dlatego zostanie poniżej opisana deklaracja tylko rejestrów korespondencji.

Każdy użytkownik systemu może własnoręcznie zadeklarować sobie własne rejestry korespondencji lub dzienniki podawcze oraz nadać uprawnienia do nich. Deklarowanie odbywa się w punkcie Administracja - > Definicja rejestrów (Definicja dzienników)

| 1  | Korespondencja 🛛 📋 Dzien | nik podawczy 🛛 🚳 | Administracia        |                   |               |                |                      |         |
|----|--------------------------|------------------|----------------------|-------------------|---------------|----------------|----------------------|---------|
| 주  | Pierwszy 🗘 Poprzedni 🖑   | Następny 👲 Os    | <u>S</u> łownik      | ⇒ Kasuj - F8      | 🗖 Zapisz - F1 | 2 Anuluj - F10 | 🛛 🔀 Zamknij zakładkę | Pomoc • |
| D  | efinicja rejestrów       |                  | Definicja rejestrów  |                   |               |                |                      |         |
|    | Uprawnienia do rejestrów |                  | Definicja dzienników | ~                 |               |                |                      | _       |
|    | Numer rejestru 🔺         | Nazv             | va rejestru          | Właściciel rejest | u A           |                |                      |         |
|    | 001                      | Styczen 2009     |                      | DEMO              |               |                |                      |         |
|    | 002                      | Luty 2009        |                      | DEMO              |               |                |                      |         |
| \$ | 003                      | Marzec 2009      |                      | DEMO              |               |                |                      |         |

Rys. 1.1 Deklaracja nowego rejestru korespondencji

Deklaracja sprowadza się do dodania nowego rekordu oraz określenia *Numeru rejestru* oraz *Nazwy rejestru*. Właścicielem rejestru staje się z reguły osoba która ten rejestr zakłada.

Program nie posiada limitów rejestrów, więc jeden użytkownik może być posiadaczem kilku rejestrów lub też współużytkownikiem rejestrów innych osób ale o tym decydują już nadane uprawnienia.

Tak jak w przykładzie powyżej zostały stworzone oddzielne rejestry na każdy miesiąc i w nich odpowiednio rejestruje się napływające informacje. Sposób organizacji sekretariatu należy do osoby nim zarządzającej a przemyślany podział informacji będzie miał wpływ na kontrolę dokumentów wpływających i wypływających z firmy.

W przypadku dzienników podawczych każda osoba posiada swój własny dziennik ale może też być współużytkownikiem innego dziennika.

# 1.1 Nadawanie uprawnień

Przed rozpoczęcia pracy w danym rejestrze należy najpierw nadać odpowiednie uprawnienia do naszego rejestru. Uprawnienia pozwalają zachowywać poufność rejestrowanych dokumentów co zapobiega przedostawaniu się informacji w niepowołane ręce.

W punkcie *Uprawnienia do rejestrów* właściciel rejestru przede wszystkim musi nadać pełne uprawnia do edycji dla siebie samego, ale również o ile to konieczne trzeba udostępnić innym użytkownikom własny rejestr korespondencji.

| 7    | Cokrotariat                            |           |                                                                                                    |                               |                                                     |
|------|----------------------------------------|-----------|----------------------------------------------------------------------------------------------------|-------------------------------|-----------------------------------------------------|
|      | Semi etal lat                          | 100 00 01 | In the second second se |                               |                                                     |
| 2    | Korespondencja 🛄 Dzienn                | ik poda   | wczy 🔇 Administracja                                                                                                    |                               |                                                     |
| : 47 | Pierwszy 公 Poprzedni 상 N               | astępny   | y 🔮 Ostatni   🛟 Nowy 🎽 Pop                                                                                                    | raw - F2 🗢 Kasuj - F8 🔚 Zapis | z - F12 Anuluj - F10 🛛 🔀 Zamknij zakladkę 🖉 Pomoc 🔹 |
| D    | efinicja rejestrów                     |           |                                                                                                    |                               |                                                     |
|      | Uprawnienia do <mark>v</mark> ejestrów |           |                                                                                                    |                               |                                                     |
|      | Numer rejestru 🔺                       |           | Nazwa rejestru                                                                                                    | Właściciel rejestru 🔺         |                                                     |
| 0    | 001                                    | Styczen   | 2009                                                                                                    | DEMO                          |                                                     |
|      | 002 1                                  |           | awnienia 🤝                                                                                                    | (acua                         |                                                     |
|      | 003                                    | v copri   | annenna - 2                                                                                                    | л 🛆 — 🗖 🙆                     |                                                     |
|      |                                        | -         |                                                                                                    |                               |                                                     |
|      |                                        |           | Użytkownik                                                                                                    | ▲ Operacja                    |                                                     |
|      |                                        |           | DEMO                                                                                                    | Edycja                        |                                                     |
|      |                                        |           | Praktykant                                                                                                    | Edycja 💌                      |                                                     |
|      |                                        |           |                                                                                                    | Edycja                        |                                                     |
|      |                                        |           |                                                                                                    | <                             |                                                     |
|      |                                        |           |                                                                                                    |                               |                                                     |
|      |                                        |           |                                                                                                    |                               |                                                     |
|      |                                        |           |                                                                                                    |                               |                                                     |
|      |                                        |           |                                                                                                    |                               |                                                     |
|      |                                        |           |                                                                                                    |                               |                                                     |

Rys. 1.2 Ustawianie uprawnień do rejestru korespondencji

Istnieją dwa rodzaje uprawnień:

- Edycja ten rodzaj uprawnień nadany konkretniej osobie daje jej pełen dostęp do rejestru. Co za tym idzie taka osoba przede wszystkim będzie nasz rejestr widzieć, ale będzie też mogła w nim pracować czyli dodawać nowe rekordy lub kasować istniejące.
- Podgląd przy takim typie uprawnień udostępniamy nasz rejestr korespondencji innym użytkownikom tylko do podglądu

Bez uprawnień nasz rejestr korespondencji nie będzie widoczny dla osób trzecich.

W odróżnieniu od rejestrów korespondencji dzienniki podawcze posiadają możliwość odbioru załączników w postaci plików i dlatego przy każdym zadeklarowanym dzienniku należy podać ścieżkę dostępu do odpowiedniego katalogu na dysku sieciowym do którego będą przesyłane pliki. Taka deklaracja daje możliwość przesyłania sobie różnego rodzaju plików tekstowych lub graficznych bez obciążania nimi bazy danych.

| 📐 Korespondencia 🛛 📋                      | Dziennik podav | vczy 🛛 🗳 Administracja |                              |                                                             |
|-------------------------------------------|----------------|------------------------|------------------------------|-------------------------------------------------------------|
| 🔆 Pierwszy 🗘 Poprzedni                    | i 🖑 Następny   | 🖞 Ostatni   🗘 Nowy 🎽 P | opraw - F2 🗢 Kasuj - F8 🗔 Za | apisz - F12 🛛 Anuluj - F10 🛛 🔀 Zamknij zakładkę 🛛 🕐 Pomoc 👻 |
| Definicja dzienników                      |                |                        |                              |                                                             |
|                                           |                |                        |                              |                                                             |
| 🗄 Uprawnienia do dzienni                  | KOW            |                        |                              |                                                             |
| Uprawnienia do dzienni<br>Numer dziennika | ikow<br>A      | Nazwa dziennika        | Właściciel dziennika         | 🛦 Ścieżka do katalogu prywatnego na dysku sieciowym         |

Rys. 1.3 Deklaracja dziennika podawczego – ścieżka do katalogu prywatnego

# 2 Rejestr korespondencji

Rejestracje korespondencji rozpoczynamy w punkcie Korespondencja -> Rejestr korespondencji.

| 2   | Korespondencja 🚺    | Dziennik podawcz | ty 🔌 Administracja |                        |              |                         |               |                           |
|-----|---------------------|------------------|--------------------|------------------------|--------------|-------------------------|---------------|---------------------------|
|     | Rejestr koresponder | ngi              | statni 🖙 Nowy      | Popraw - F2            | 🗢 Kasuj - F8 | azapisz - F12           | Anuluj - F10  | Zamknij zakladke 🛛 🕐 Pomo |
|     | Rejestr koresponder | ncji - archiwum  |                    |                        |              |                         |               |                           |
| Rej | estry DEMO          |                  | 🔹 🐳 Korespondencja | a <u>p</u> rzychodząca | Sorespond    | encja <u>w</u> ychodząc | a 🛛 🎯 Przepis | z do <u>a</u> rchiwum     |
| 3   | Numer               | ۵                | Nazwa              |                        |              |                         |               |                           |
| >   | 001                 | Styczen 200      | 09                 |                        |              |                         |               |                           |
|     | 002                 | Luty 2009        |                    |                        |              |                         |               |                           |
|     | 003                 | Marzec 200       | 9                  |                        |              |                         |               |                           |

Po wyborze rejestru korespondencji użytkownik będzie miał podgląd do tych rejestrów korespondencji które będą udostępnione poprzez odpowiednie uprawnienia.

# 2.1 Korespondencja przychodząca

Rejestr korespondencji przychodzącej grupuje całą korespondencję przychodzącą do firmowego sekretariatu. Zadaniem osoby przyjmującej takie dokumenty pozostaje zarejestrować przychodzącą pocztę pod kolejnym numerem oraz uzupełnić podstawowe informacje opisujące daną przesyłkę.

W przypadku gdy przesyłka zawiera fakturę zakupową to dodatkową taką fakturę należy zarejestrować w okienku *Faktura* Faktura 2009/3 oraz jeśli jest taka potrzeba tą fakturę można zeskanować oraz podpiąć do bieżącego rekordu jako załącznik.

W zależności od potrzeb istnieje możliwość zadeklarowania użytkownikom odpowiednich uprawnień do `podpisywania' faktur które wpłynęły do rejestru faktur zakupowych.

# 2.1.1 Rejestracja korespondencji

W celu zarejestrowania poczty przychodzącej do firmy należy w odpowiednim rejestrze korespondencji dodać nowy rekord oraz uzupełnić podstawowe informacje opisujące korespondencję.

| Koresp          | onde                        | encja                | a przychodząc                                       | a -> Rejestr 001                                     | L Styczen 2009              |               |                              |              |           |           |         |                      |           |   |      |
|-----------------|-----------------------------|----------------------|-----------------------------------------------------|------------------------------------------------------|-----------------------------|---------------|------------------------------|--------------|-----------|-----------|---------|----------------------|-----------|---|------|
| Rodza           | Pr                          | zysła                | ane -                                               | 🕼 Wyślij wiadon                                      | ność   😹 <u>D</u> rukuj   🚝 | Dodaj załączn | nik                          |              |           |           |         |                      | ♂ ☆ =     |   | 3    |
|                 | Lp                          | ۵                    | Data<br>rejestracji ≜                               | Od/Do                                                | Adresa                      | t             | T                            | emat         | Typ listu | Status    | Osoba   | Wymaga<br>odpowiedzi | Odpowiedz |   | Sele |
|                 |                             | 1                    | 2009-01-01                                          | 16299859                                             | ROCKWOOL                    |               | Potwierdzenie fa             | ktury        | Zwykły    | Przesłany | DEM     | X                    |           |   | (Cja |
| -               |                             | 2                    | 2009-01-03                                          | 7792182188                                           | REMES                       |               | 326/M/09                     |              | Zwykły    | Przesłany | DEM     | X                    |           |   | -    |
|                 |                             | 3                    | 2009-01-15                                          | 8130267728                                           | TRANSPORT                   |               | 321/09/P                     |              | Zwykły    | Przesłany | DEM     | X                    |           |   | kor  |
|                 |                             | 4                    | 2009-01-20                                          | 6762337735                                           | ENION                       |               | 33483092/65R/2               | 2009         | Zwykły    | Przesłany | DEM     | X                    |           |   | dóy  |
| 1               |                             | 5                    | 2009-01-25                                          | 5260250878                                           | TELEFON                     |               | 763/TP/2009                  |              | Zwykły    | Przesłany | DEM     | X                    |           |   | 12   |
|                 |                             | 6                    | 2009-01-26                                          | 8371605871                                           | MFO                         |               | 38/P/2009                    |              | Zwykły    | Przesłany | DEM     | X                    |           |   | -    |
|                 |                             | 7                    | 2009-07-23                                          | 5220004323                                           | KONSURCJUM                  |               | S/30/2009                    |              | Zwykły    | Przesłany | DEM     | X                    |           |   | -    |
|                 |                             | 8                    | 2009-07-23                                          | 6750007465                                           | WOD-KAN                     |               | 456/W/2009                   |              | Zwykły    | Przesłany | DEM     | X                    |           |   |      |
|                 |                             | 9                    | 2009-07-23                                          | 22001                                                | TOWARZYSTWO                 |               | 78/U/2009                    |              | Zwykły    | Przesłany | DEM     | X                    |           |   |      |
| -               |                             | 10                   | 2009-07-23                                          | 6760048762                                           | KLIMEX                      |               | S/1234/2009                  |              | Zwykły    | Przesłany | DEM     | X                    |           |   |      |
|                 |                             | 11                   | 2009-07-23                                          | 5260250878 💌                                         | TELEFON                     | <u> </u>      | 762/TP/2009                  |              | Zwykły    | Przesłany | DEM     | X                    | Si        |   |      |
| F5 Zr           | estr ko<br>iak              | ores<br>ZN           | pondencji<br>IK/TPK2009/I                           | Dekretac                                             | ja Załączniki<br>Data pisma | 2009-07-16    | <ul> <li>Miejscow</li> </ul> | ość Warszawa |           | Ulic      | a ul. I | Polna 188/8          | _         |   |      |
| Tr              | eść                         | f                    | aktura za tele                                      | fon                                                  |                             | 1             | Poczta                       | Warszawa     |           | Nr de     | mu      | Nr                   | lokalu    |   |      |
|                 |                             |                      |                                                     |                                                      |                             |               | Kod                          | 00-155       |           | Wojewódz  | two Maz | owieckie             |           | - |      |
| Prz             | ekazi                       | anie                 | do DEMO                                             | •                                                    | Dodaj                       |               |                              |              |           |           |         |                      |           |   |      |
|                 |                             |                      |                                                     |                                                      | Status                      |               |                              | Netto        | Va        | at        |         | Terminp              | latności  |   |      |
|                 |                             |                      |                                                     |                                                      | Faktura                     | 2009/19       | -                            | 269.90       | 5         | 9.38      |         | 2009-02              | -14       |   |      |
| Te<br>00<br>NII | ekon<br>155<br>2: <b>52</b> | nunil<br>War<br>26 0 | kacja Krakows<br>szawa ul. Po<br><b>25 08 78</b> Ni | ka<br>Ina 188/8<br><sup>-</sup> kontr.: <b>27001</b> | Nr tel.: Skrót: TELI        | FON           |                              |              |           |           |         |                      |           |   |      |

Rys. 2.1 Rejestrowanie nowej poczty

- Lp. liczba porządkowa automatycznie narzucana podczas rejestracji jednak istnieje możliwość poprawienia
- Data rejestracji jest do data wpisania danej pozycji do rejestru
- Od/Do pole zasilane słownikiem kontrahentów, wybranie kontrahenta ze słownika spowoduje uzupełnienie kolejnych pól na podstawie danych kontrahenta. Uzupełnione zostaną pola Adresat oraz pola dotyczące adresu.
- Adresat w przypadku nie wybrania kontrahenta w poprzednim polu to pole należy uzupełnić skrótową nazwa kontrahenta lub osoby od której otrzymaliśmy przesyłkę
- Temat skrócony opis przesyłki
- *Typ listu* pole ma wbudowany słownik, który można rozbudowywać samemu w punkcie Administracja - > Słownik
- Status pole oznaczające stan naszej informacji pole też zawiera słownik budowany w punkcie Administracja - > Słownik
- Osoba pole informacyjne określające użytkownika rejestrującego dany rekord

Pola *Wymaga odpowiedzi* oraz *Odpowiedź* służą do oznaczenia dane informacji większym priorytetem. Oznaczenie dodatkowo innym kolorem będzie przypominać czy na daną informacje otrzymaliśmy odpowiedź poprzez dziennik podawczy.

- Znak symbol lub numer pisma
- Data pisma data nadania przesyłki
- Treść o ile to możliwe można umieścić tu cała treść pisma albo jego fragment dla celów szybkiej identyfikacji

#### 2.1.2 Rejestracja faktury zakupowej

W trakcie rejestracji poczty wpływającej o ile jest taka potrzeba można też poprzez pole *Faktury* Faktura 2009/3 otrzymać dostęp do rejestru faktur zakupowych. W tym rejestrze istnieje możliwość wprowadzenia podstawowych informacji o fakturze.

Dodatkowe informacje jak rejestrować faktury zakupowe znajdują się w instrukcji do modułu ZAKUP.

W przypadku zarejestrowania faktury zakupowej na podstawie danych kontrahenta od którego nastąpił zakup zostaną uzupełnione odpowiednimi informacjami takie pola jak:

- *Od/Do* NIP kontrahenta
- Adresat skrótowa nazwa kontrahenta
- *Temat* Numer rejestrowanej faktury

oraz dodatkowo wszystkie dane adresowe widoczne na bieżącym panelu

Ponadto informacyjnie zostają wyświetlone dane z faktury takie jak wartość netto, VAT oraz termin płatności.

| Status  |         |   | Netto  | Vat   | Termin płatności |  |
|---------|---------|---|--------|-------|------------------|--|
| Faktura | 2009/19 | - | 269.90 | 59.38 | 2009-02-14       |  |

Rys. 2.2 Okno do rejestracji faktur oraz dane faktury zarejestrowanej

Taki sposób rejestrowania faktur daje użytkownikom systemu możliwość elektronicznego potwierdzania faktur.

Podczas rejestrowania faktur bardzo przydatne jest ich skanowanie oraz podpinanie tych obrazów jako załączniki do rejestrowanego rekordu.

Mając zarejestrowana pocztę przychodzącą z podpiętą informacja z rejestru zakupowego oraz dodatkowo zeskanowaną fakturą w postaci załącznika możemy tak przygotowaną informacje wysłać do konkretnego użytkownika, który to będzie miał możliwość zweryfikowania wszystkich danych dotyczących faktury bez fizycznego oglądania wersji

papierowej, a co również ważne w tym momencie może zadecydować o kolejnych losach takie faktury.

W zakładce **Dekretacja** użytkownik ma możliwość umieszczenia dodatkowego przypisku do wiadomości która zostanie wysłana do innego użytkownika.

### 2.1.3 Dodawanie załączników

Do każdej zarejestrowanej poczty istnieje możliwość podpięcia kilku załączników w postaci plików. Wszystkie dodane załączniki będą widoczne z zakładce 'Załączniki'.

Dodawanie nowego załącznika odbywa się poprzez funkcję 'Dodaj załącznik' Dodaj załącznik. Po uruchomieniu tej funkcji użytkownikowi pojawi się okno wyboru w którym to trzeba wskazać żądany plik, który będzie stanowił nasz załącznik do wiadomości.

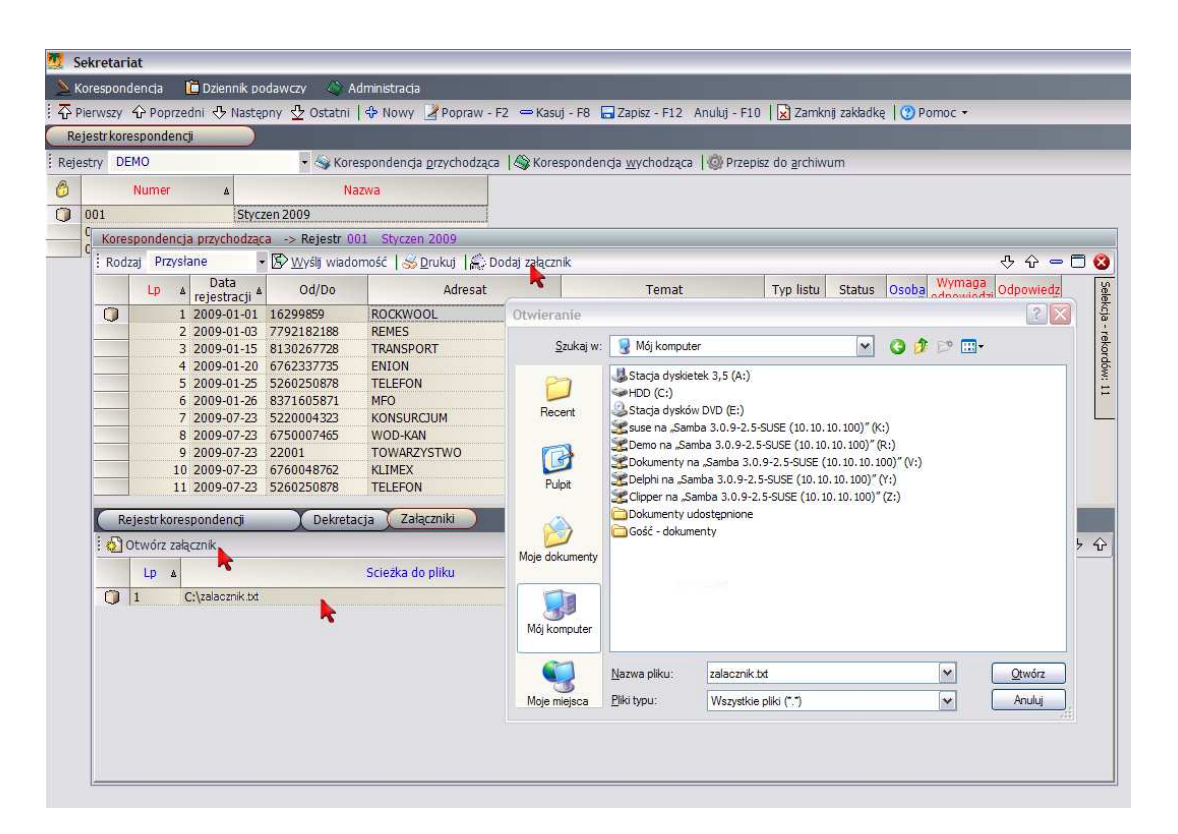

Rys. 2.3 Dodawanie załącznika

Otwarcie dołączonego załącznika odbywa się poprzez funkcje **Otwórz załącznik** 

# 2.1.4 Wysyłanie wiadomości

Z rejestru korespondencji można wysłać wiadomość do dowolnego dziennika podawczego zarejestrowanego w systemie za pomocą funkcji 🖄 Wyśli wiadomość .

Warunkiem koniecznym przesłania wiadomości jest określenie dziennika do którego chcemy przekazać informację.

W przypadku braku adresata próba wysłania wiadomości zakończy się komunikatem

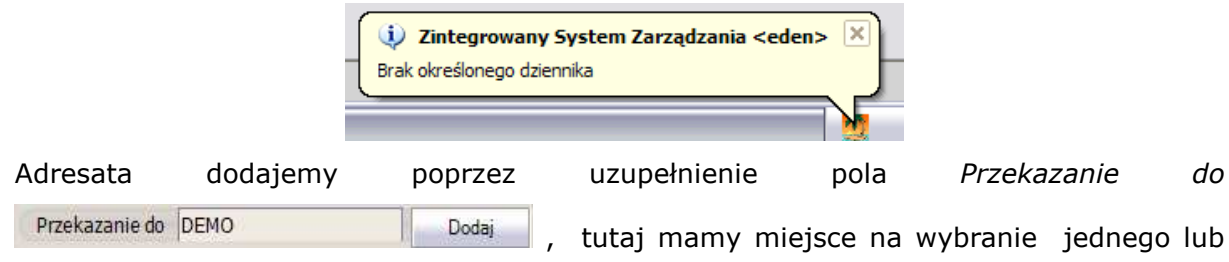

kilku dzienników podawczych do których wyślemy informacji o bieżącej korespondencji.

do

Wybór pojedynczego dziennika może nastąpić poprzez wejście na danym polu do słownika dzienników i tam można wybrać pojedynczą pozycje lub gdy chcemy wybrać jednocześnie więcej dzienników należy kliknąć w przycisk Dodaj i ze słownika wybrać kilka pozycji zaznaczając je lewym klawiszem myszy. W momencie zamknięcia słownika zaznaczone pozycje same zostaną przepisane do pola Przekazanie do.

|       | DEMO                  | - 🌍            | Korespondencja g                                                                                                    | orzych | iodząca 🛛 🚳 Ko | orespoi | ndencja <u>w</u> ychod | iząca   🎯 Prz | episz do <u>a</u> ro | thiwum    |        |                      |                  |   |
|-------|-----------------------|----------------|----------------------------------------------------------------------------------------------------|--------|----------------|---------|------------------------|---------------|----------------------|-----------|--------|----------------------|------------------|---|
|       | Numer 🔺               |                | Nazwa                                                                                                    |        |                |         |                        |               |                      |           |        |                      |                  |   |
| 001   | S                     | tvczen 2009    |                                                                                                    |        |                |         |                        |               |                      |           |        |                      |                  |   |
| Kores | pondencja przychodząc | a -> Rejestr 0 | 01 Styczen 200                                                                                                    | 19     |                |         |                        |               |                      |           |        |                      |                  |   |
| Rodza | aj Przysłane -        | 🕑 Wyślij wiad  | omość 🛛 <del>S</del> Druki                                                                                                    | 可信     | Dodaj załączn  | ik      |                        |               |                      |           |        | -û                   | ל <del>ה</del> ל | 3 |
|       | Lp A Data             | Od/Do          | A                                                                                                    | dresa  | at             |         | Temat                  |               | Typ listu            | Status    | Osob   | Wymaga<br>odpowiedzi | Odpowiedz        |   |
|       | 1 2009-01-01          | 16299859       | ROCKWOOL                                                                                                    |        |                | Potwie  | erdzenie faktury       | i             | Zwykły               | Przesłany | DEM    | X                    |                  |   |
|       | 2 2009-01-03          | 7792182188     | REMES                                                                                                    |        |                | 326/M   | 1/09                   |               | Zwykły               | Przesłany | DEM    | ×                    |                  |   |
|       | 3 2009-01-15          | 8130267728     | TRANSPORT                                                                                                    |        |                | 321/0   | 9/P                    |               | Zwykły               | Przesłany | DEM    | ×                    |                  |   |
|       | 4 2009-01-20          | 6762337735     | ENION                                                                                                    |        |                | 33487   | 1092/65R/2009          |               | 7www.                | Przesłany | DEM    | X                    |                  |   |
|       | 5 2009-01-25          | 5260250878     | TELEFON                                                                                                    | Lista  | a dzienników - | >       |                        |               |                      | estany    | DEM    | ×                    |                  |   |
|       | 6 2009-01-26          | 8371605871     | MFO                                                                                                    | 1      |                |         |                        |               |                      | 🕄 estany  | DEM    | ×                    |                  |   |
|       | 7 2009-07-23          | 5220004323     | KONSURCJUN                                                                                                    | E      |                | 0       |                        |               |                      | esłany    | DEM    | X                    |                  |   |
|       | 8 2009-07-23          | 6750007465     | WOD-KAN                                                                                                    | 6      | Numer          | ٨       | Nazwa                  | Właścicie     | l dziennika          | estany    | DEM    | X                    |                  |   |
|       | 9 2009-07-23          | 22001          | TOWARZYST                                                                                                    | -      | uziennika      |         |                        |               |                      | estany    | DEM    | X                    |                  |   |
|       | 10 2009-07-23         | 6760048762     | KLIMEX                                                                                                    | \$     | DEMO           | Da      | ziennik demons         | DEMO          |                      | estany    | DEM    | ×                    |                  |   |
| 10    | 11 2009-07-23         | 5260250878     | TELEFON                                                                                                    |        | ~              |         |                        |               |                      | estany    | DEM    |                      |                  |   |
| Rel   | estrkorespondenci     | Dekretz        |                                                                                                    |        |                |         |                        |               |                      |           |        |                      |                  | ä |
|       |                       | Contra         | teju Condeer                                                                                                    |        |                |         |                        |               |                      |           | ~      | _                    | _                |   |
| ZI    | nak                   |                | Data p                                                                                                    |        |                |         |                        |               |                      | Uli       | a ul.  | Łagiewnicka 6        | 50               |   |
| T     | reść energia elektry  | czna           |                                                                                                    |        |                |         |                        |               |                      | Nr de     | mu     | Nr                   | lokalu           |   |
|       |                       |                |                                                                                                    |        |                |         |                        |               |                      | ewódz     | two Ma | opolskie             |                  | Π |
|       |                       |                |                                                                                                    |        |                |         |                        |               |                      |           |        |                      |                  |   |
| PIZ   | zekazanie do DEMO     |                | Dodaj                                                                                                    |        |                |         |                        |               |                      |           |        |                      |                  |   |
|       |                       |                | ~                                                                                                    |        |                |         |                        |               |                      | -         |        | Termin pła           | atności          |   |
|       |                       |                | 1. Sec. 1. Sec. 1. Sec |        |                |         |                        |               |                      |           |        |                      |                  |   |

#### Rys. 2.4 Wybór dziennika podawczego

Po wybraniu adresata należy uruchomić funkcję B Wyśli wiadomość. Gdy wiadomość jest wysyłana po raz pierwszy użytkownik powinien otrzymać komunikatem następującej

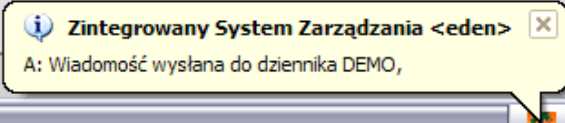

#### treści

informujący o prawidłowym przesłaniu informacji do wybranego dziennika lub wielu dzienników naraz.

W przypadku gdy wiadomość była już wcześniej przesłana system przypomni o tym komunikatem następującej treści:

| Comunik | at                                                          |
|---------|-------------------------------------------------------------|
| ⚠       | Wiadomość była już wysłana czy mimo to wysłać jeszcze raz ? |
|         | Tak Nie                                                     |
|         |                                                             |

Rys. 2.5 Komunikat informujący o ponownym wysyłaniu wiadomości

Wybranie opcji 'Tak' spowoduje ponowne wysłanie wiadomości do dziennika podawczego.

Wszystkie wysyłane wiadomości zostają automatycznie zapisywane i są możliwe do podglądu w danym rejestrze przy opcji *Wysłane*.

| Korespo | ndencja przychodząca | -> Rejestr O          | 01 Styczen 2009            |                       |
|---------|----------------------|-----------------------|----------------------------|-----------------------|
| Rodzaj  | Wysłane 🔹            | 🔊 <u>W</u> yślij wiad | omość 🛛 😽 Drukuj 🛛 🚝 Dodaj | załącznik             |
|         | Przysłane<br>Wysłane | Od/Do                 | Adresat                    | Temat                 |
| 0       | 1 2009-07-23         |                       |                            |                       |
|         | 2 2009-07-23         |                       | ROCKWOOL                   | Potwierdzenie faktury |
|         | 3 2009-07-23         |                       | LISZKA                     | FA 0448/05239/06      |

Rys. 2.6 Wybór rejestru wiadomości wysłanych

# 2.2 Korespondencja wychodząca

Cała korespondencja która wychodzi z firmy może być zarejestrowana w danym rejestrze pod punktem Korespondencja wychodząca. W połączeniu rejestrem korespondencji przychodzącej da to możliwość kontroli nad przepływem dokumentów wpływających do sekretariatu.

Rejestracja poczty wychodzącej sprowadza się do uzupełnienia podstawowych informacji opisujących korespondencję.

| espond |                            | ia                               | 🗖 Dziennik p                | odawczy 🗳 /    | Administracia                |                |                            |                                  |                        |             | 100                              |                                | -           |   |
|--------|----------------------------|----------------------------------|-----------------------------|----------------|------------------------------|----------------|----------------------------|----------------------------------|------------------------|-------------|----------------------------------|--------------------------------|-------------|---|
| rwszy  | + ۲۲<br>espo               | oprze                            | dni <5 Naste                | pny 🛂 Ostatni  | S Nowy Popraw - F2           | P Kasuj - F8 🔚 | Zapisz - F12               | 2 Anuluj - Fi                    | 10   🔀 Zamki           | ng zakladki | é I 🕜 Þó                         | omoc •                         | _           |   |
|        | ENO                        | nuenc                            | p Ja                        | - A Kor        | amandan da net chadraca I 🔊  | Kararnandanci  | ia usushadaa               |                                  | niez do archiu         |             | -                                | _                              | _           | - |
| IY DE  | LINO                       | Sectors:                         |                             | · Skol         |                              | Korespondency  | la <u>w</u> ychouzd        | Ca   We Pize                     | pisz do <u>a</u> rchiw | um          |                                  |                                |             |   |
| 01     | Nun                        | ner                              | 4                           | N              | azwa                         |                |                            |                                  |                        |             |                                  |                                |             |   |
| 02     |                            | nondo                            | (Styc                       | zen 2009       | 001 Churren 2000             |                |                            |                                  |                        |             |                                  |                                |             |   |
| 03     | Sec.                       | ponde<br>Drukui                  | ncja wychou.                | adra -> kelesu | 001 Styczen 2003             |                |                            |                                  |                        |             |                                  |                                | スム 🕳        | E |
| •      | 59                         | Lp A                             | Data                        | Od/Do          | Adresat                      |                | Temat                      |                                  | Typ listu              | Status      | Osoba                            | Odpowiedź                      |             | _ |
| 4      | Ð                          | 1                                | 2009-01-14                  | 6750007465     | p. Jan Kowalski              | ŚWIADEC        | TWO PRACY                  | r                                | Zwykły                 |             | DEM                              |                                |             |   |
|        |                            |                                  |                             |                |                              |                |                            |                                  | and the second second  |             |                                  |                                |             |   |
|        | Rei                        | estriko                          | respondenci                 | Del            | maria                        |                |                            |                                  |                        |             |                                  |                                |             |   |
| F5     | Rej                        | estr ko                          | respondencji                | Dek            | retacja                      | 11-09          | Miniscour                  |                                  |                        |             | Illica                           | - Tamska                       |             |   |
| FS     | Rej<br>5 ZI                | estr ko<br>nak<br>reść           | respondencji<br>SP/2009/03  | Dek<br>1-12    | retacja<br>Data pisma 2009-0 | 11-09          | Miejscowo                  | ść <mark>Kraków</mark><br>Kraków |                        |             | Ulica L                          | J. Tomska                      | Nr lokalu45 |   |
| FS     | Rej<br>5 Z<br>Ti           | estrko<br>nak<br>reść            | respondencji<br>SP/2009/01  | ) Dek          | retacja<br>Data písma 2009-0 | 11-09          | Miejscowc<br>Poczta<br>Kod | ść Kraków<br>Kraków<br>32-563    |                        | N           | Ulica u<br>Ir domu 1<br>ództwo N | 1. Tomska<br>12<br>Małopolskie | Nr lokalu45 |   |
| FS     | Reji<br>55 Zi<br>Ti<br>Pra | estr ko<br>nak<br>reść<br>zekaza | respondencji<br>SP/2009/01  | Dek<br>1-12    | retacja<br>Data pisma 2009-0 | 11-09          | Miejscowc<br>Poczta<br>Kod | ść Kraków<br>Kraków<br>32-563    | 10                     | N<br>Wojew  | Ulica u<br>Ir domu 1<br>ództwo 1 | 1. Tomska<br>12<br>Małopolskie | Nr lokalu45 |   |
| FS     | Reji<br>55 Zi<br>Ti<br>Pra | estr ko<br>nak<br>reść<br>zekaza | respondencji<br>(SP/2009/0: | Dek<br>1-12    | retacja<br>Data pisma 2009-0 | 11-09          | Miejscowc<br>Poczta<br>Kod | ść Kraków<br>Kraków<br>32-563    | 10                     | N<br>Wojew  | Ulica u<br>Ir domu 1<br>ództwo N | 1. Tomska<br>12<br>Malopolskie | Nr lokalu45 |   |

Rys. 2.7 Rejestr korespondencji wychodzącej

#### 2.3 Przepisanie do archiwum

Wszystkie nieużywane przez dłuższy czas rejestry można przepisać do archiwum za pomocą funkcji Przepisz do archiwum. Archiwalne rejestry możliwe są do wglądu w punkcie Rejestr korespondencji – Archiwum.

Do archiwum przepisane zostaną tylko te rejestry które zostały <u>zaznaczone</u> w tej sposób <u>że zostają one podświetlone kolorem czarnym</u> tak jak na rysunku poniżej.

| 7                       | Korespondencia 🛛 🚺    | Dziennik poda | iwczy 📣 Administracja                   |                                                                           |
|-------------------------|-----------------------|---------------|-----------------------------------------|---------------------------------------------------------------------------|
| $\overline{\mathbf{Q}}$ | Pierwszy 分 Poprzed    | ini 🕂 Następn | y 🖞 Ostatni   🛠 Nowy 🎽 Popraw - F2      | 2 🗢 Kasuj - F8 🗖 Zapisz - F12 Anuluj - F10   🔀 Zamknij zakładkę   🕐 Pomoc |
| R                       | ejestr korespondencji |               |                                         |                                                                           |
| Rej                     | estry DEMO            |               | 🝷 🔄 Korespondencja <u>p</u> rzychodząca | Sorespondencja wychodząca 🛛 🚳 Przepisz do archiwum                        |
| 0                       | Numer                 | ۵             | Nazwa                                   |                                                                           |
|                         | 001                   | Styczer       | 12009                                   |                                                                           |
| ➾                       | 002                   | Luty 20       | 09                                      |                                                                           |
| 1                       | 003                   | Marzec        | 2009                                    |                                                                           |
|                         | 5                     |               |                                         |                                                                           |
|                         |                       |               |                                         |                                                                           |
|                         |                       |               |                                         |                                                                           |
|                         |                       |               |                                         |                                                                           |

Rys. 2.8 Zaznaczenie rejestrów do przepisania do archiwum

Zaznaczone rejestry po uruchomieniu funkcji **Przepisz do archiwum** automatycznie znikają z bieżącego widoku i powinny być widoczne w punkcie Rejestr korespondencjiarchiwum.

|        | Korespondencia 🛛 🛅 Dzier          | nik podawczy 🛛 🐣 Administracia           |                                               |                                             |
|--------|-----------------------------------|------------------------------------------|-----------------------------------------------|---------------------------------------------|
| -<br>- | Pierwszy 🗘 Poprzedni 🐣            | Następny 🖞 Ostatni 🛛 🗘 Nowy 🛓            | 🖁 Popraw - F2 🗢 Kasuj - F8 🔚 Zapisz - F12 Anu | uluj - F10   🔀 Zamknij zakladkę   🕜 Pomoc 🗸 |
| R      | ejestr korespondencji             | Rejestr korespondencji - arch            | iwum                                          |                                             |
|        | Korespondencja <u>p</u> rzychodzą | ca 🛛 🔚 Korespondencja <u>w</u> ychodząci | a 🏽 🎯 Powrót z <u>a</u> rchiwum               |                                             |
| 8      | Numer a                           | Nazwa                                    | Osoba 🛛 🖉                                     |                                             |
|        | 002                               | Luty 2009                                | DEMO                                          |                                             |
|        | 003                               | Marzec 2009                              | DEMO                                          |                                             |

Rys. 2.9 Rejestr korespondencji- archiwum

W archiwum użytkownik ma tylko możliwość przeglądania zarówno poczty przychodzącej jak i wychodzącej w ramach danego rejestru.

W przypadku gdy zaistnieje potrzeba przepisania archiwum do bieżących rejestrów to też poprzez zaznaczenie danego rejestru i użycie funkcji **Powrót z archiwum** dany rejestr zostanie przywrócony.

# **3** Dziennik podawczy

Moduł oferuje również funkcję dziennika podawczego umożliwiającego obsługę dokumentów zgodnie z odpowiednio opracowanym obiegiem, usprawniającym przepływ dokumentów pomiędzy pracownikami i działami firmy. Dziennik podawczy stanowi także coś w rodzaju wewnętrznej poczty firmowej co pozwala wysyłać i odbierać informacje od innych użytkowników systemu w szczególności informacje o nadesłanej poczcie, która za pomocą rejestru korespondencji jest rejestrowana oraz rozsyłana do odpowiednich adresatów na ich prywatne dzienniki podawcze.

Oprócz funkcji informacyjnej dziennik przede wszystkim daje możliwości kontroli stanu faktur wpływających do firmy. Z poziomu dziennika podawczego użytkownicy mają możliwość potwierdzania faktur.

| Dzie | nnikp  | odawczy      | III 🔿 Mascébuly 💈          |                   | Popraw - P2  | Kasuj - Po Czapisz - Fiz A | 100 10                                          | Zaniking Zakidu | KĘ   O PU |                  |
|------|--------|--------------|----------------------------|-------------------|--------------|----------------------------|-------------------------------------------------|-----------------|-----------|------------------|
| DEM  | O :DE  | мо           | <ul> <li>Rodzaj</li> </ul> | Przysłane 🔹 🔞     | Zatwierdź fa | kture   🔀 Anului fakture   |                                                 |                 |           |                  |
| Dw   | véli w | iadomość 🛛 🤅 | Przepisz do archis         | wum               | ść L 💭 Doda  | i załacznik                |                                                 |                 |           |                  |
|      | 1.0    | Data         | 04                         | od/ba             | - (Just      | Tomat                      | Chatura                                         | Data            | Oceba     | Le constant      |
| -    | LP A   | otrzymania   | Uu                         |                   |              | Temat                      | Status                                          | wysłania        |           | Kadrowanie lub   |
|      | 1      | 2009-07-23   | DEMO                       | KOŚMIDER          |              | KLIMATYZATR FD             |                                                 |                 | DEM       |                  |
|      | 2      | 2009-07-23   | DEMO                       | ROCKWOOL          |              | Potwierdzenie faktury      |                                                 |                 | DEM       |                  |
| 1    | 3      | 2009-07-23   | DEMO                       | LISZKA            |              | FA 0448/05239/06           |                                                 |                 | DEM       |                  |
|      | 4      | 2009-07-23   | DEMO                       |                   |              | ZAKUP MAT.REMONT.          |                                                 |                 | DEM       |                  |
|      | 5      | 2009-07-23   | DEMO                       | TRANSPORT         |              | 321/09/P                   |                                                 |                 | DEM       |                  |
|      | 6      | 2009-07-23   |                            |                   |              | zaproszenie na spotkanie   |                                                 |                 | DEM       |                  |
|      | 7      | 2009-07-23   | DEMO: DEMO                 |                   |              | Zmiana organizacji pracy   |                                                 |                 | DEM       |                  |
|      | 8      | 2009-07-23   | DEMO                       | ENION             |              | 33483092/65R/2009          | Przesłany                                       |                 | DEM       |                  |
|      | 9      | 2009-07-23   | DEMO                       | REMES             | 2            | 326/M/09                   | Przesłany                                       |                 | DEM       |                  |
|      | 11     | 2009-07-23   | DEMO                       | MFO               | Komunikat    |                            |                                                 |                 | DEM       |                  |
| -    | 12     | 2009-07-23   | DEMO                       | MFO               | 1000         |                            | estany                                          |                 | DEM       |                  |
| -    | 13     | 2009-07-23   | DEMO                       | KONSURCIUM        | (i) :        | Masz 3 nowe wiadomości     |                                                 |                 | DEM       |                  |
| -    | 14     | 2009-07-23   | DEMO                       | WOD-KAN           | 4            |                            |                                                 |                 | DEM       |                  |
| -    | 15     | 2009-07-23   | DEMO                       | TOWARZYSTWO       |              | [                          |                                                 |                 | DEM       |                  |
|      | 16     | 2009-07-23   | DEMO                       | KLIMEX            |              | OK                         | 1 + Hough 1 + 1 + 1 + 1 + 1 + 1 + 1 + 1 + 1 + 1 |                 | DEM       |                  |
|      | 18     | 2009-07-27   | SELLIS                     | LISTA PRACOWNIKÓN |              |                            | estany                                          | 2009-07-27      | DEM       |                  |
| _    | 10     | 2009-07-29   | DEMO                       | TOWARZYSTWO       | 1            | 78/11/2000                 |                                                 | 2007 07 25      | DEM       |                  |
|      | 20     | 2009-07-29   | DEMO                       | WOD-KAN           |              | 456/W/2000                 |                                                 |                 | DEM       |                  |
| 2.13 | 20     | 2009-07-29   | DEMO                       | KONSUDCIUM        |              | 6/20/2009                  |                                                 |                 | DEM       |                  |
| Dzi  | ennikp | odawczy      | Dekretacja                 | Załączniki        | _            |                            | _                                               | _               |           | _                |
| z    | nak    |              |                            | Data pisma        |              | Miejscowość Radom          |                                                 | Ulica ul.       | Siemaszki | 25               |
| Т    | reść   | towary       |                            |                   |              | Poczta Sieradz             |                                                 | Nr domu         |           | Nr lokalu        |
|      |        |              |                            |                   |              | Kod                        | We                                              | ojewództwo      |           |                  |
| Pr   | ekaza  | nie do DEMO  | D: DEMO                    | Dodaj Faktu       | ıra 2        | 009/3 Netto                |                                                 | vat             | 1         | ermin płatności  |
|      | 23     | a            |                            |                   |              | Netto                      |                                                 |                 |           | annar più dioser |

Rys. 3.1 Dziennik podawczy

Oznaczenie kolorystyczne wiadomości:

- kolor zielony oznacza wiadomość nieprzeczytane.
- kolor pomarańczowy oznacza wiadomości z załączonymi fakturami które są przeterminowane.

W przypadku gdy posiadamy nieprzeczytane wiadomości program o tym informuje odpowiednim komunikatem podczas otwierania dziennika.

Dziennik podawczy zawiera wiele elementów rejestru korespondencji przez co większość wiadomości trafia tam z rejestru korespondencji lub są to wiadomości przesyłane z innych dzienników.

Ale w razie potrzeby istnieje możliwość zarejestrowania własnej wiadomości i przesłania jej do innego dziennika podawczego. Rejestracja nowej wiadomości odbywa się analogicznie jak rejestracja korespondencji przychodzącej.

#### 3.1 Przesyłanie wiadomości

Przesyłanie wiadomości do innych użytkowników systemu odbywa się poprzez uruchomienie funkcji 🖾 Wyślj wiadomość Wyślj wiadomość. Więcej szczegółów działania tej funkcji zostało opisanych punkcie dotyczącym wysyłania wiadomości z rejestru korespondencji w punkcie 2.1.4.

# 3.2 Tworzenie szybkiej wiadomości

W celu szybkiego zredagowania oraz wysłania informacji do innego użytkownika systemu można wykorzystać funkcję I Nowa wiadomość, która uruchomi panel za pomocą którego zostanie wprowadzona informacja a następnie wysłana.

| No | wa wiadomość                                             | ->                               |   |   |       |
|----|----------------------------------------------------------|----------------------------------|---|---|-------|
| -  |                                                          | ~                                | ∿ | ŵ | - 🗆 😢 |
| F5 |                                                          |                                  |   |   |       |
|    | Wyslij do                                                | DEMO: DEMO                       |   |   | •     |
|    | Temat                                                    | Zaproszenie na spotkanie firmowe |   |   | B     |
|    | Treść wiadomość                                          | i                                |   |   |       |
|    | Zapraszam na spo<br>w siedzibie firmy<br>Spotkanie obowi | azkowe                           |   |   |       |
|    |                                                          | Wyślij<br>wiadomość              |   |   |       |
|    |                                                          |                                  |   |   |       |

Rys. 3.2 Panel do wysyłania wiadomości

Wprowadzenie danych na formularzu należy poprzedzić klawiszem **F2** po czym w oknie *Wyślij do* należy wybrać nazwę dziennika a następnie można uzupełnić pola Temat oraz Treść wiadomości. Po zredagowaniu wiadomości należy użyć klawisza **F12** a następnie

Wyślij wiadomość

uruchomić przycisk **Wyślij wiadomość** 

#### UWAGA !!!

Wiadomości w ten sposób tworzone nie są zapisywane w naszym dzienniku podawczym. Jedynie wiadomość wysłana jest zapisywana w danym dzienniku w rejestrze wiadomości wysłanych.

#### 3.3 Dodawanie załączników do wiadomości

Do każdej zarejestrowanej wiadomości istnieje możliwość podpięcia załączników. Mechanizm dodawania załączników został opisany w punkcie 2.1.3 w rozdziale na temat rejestrów korespondencji.

### 3.4 Zatwierdzanie faktur

Funkcja dostępna dla użytkowników którym zostaną nadane szczegółowe uprawnienia po wcześniejszej konsultacji z serwisem systemu **<eden>**.

### 3.5 Anulowanie faktur

Funkcja dostępna dla użytkowników którym zostaną nadane szczegółowe uprawnienia po wcześniejszej konsultacji z serwisem systemu **<eden>**.

#### 3.6 Przepisywanie do archiwum

Każdą wiadomość, którą użytkownik nie chce widzieć w bieżącym rejestrze można przepisać do archiwum poprzez zaznaczenie jej oraz uruchomienie funkcji **Przepisz do archiwum**.

| 💆 Sekretari           | iat                |                             |                             |                                     |                    |                           |                                        |                                                                                                    |                 |       |
|-----------------------|--------------------|-----------------------------|-----------------------------|-------------------------------------|--------------------|---------------------------|----------------------------------------|----------------------------------------------------------------------------------------------------|-----------------|-------|
| Korespor              | ndencia 👔          | Dziennik podawczy           | Administracia               |                                     |                    |                           |                                        |                                                                                                    |                 |       |
|                       |                    | ni A Nastenny A i           | Ostatni de Nowy Popraw - F2 | - Kasuf - F8                        | Zanisz - E12 Anu   | lui - F10   🖓             | Zamknii zakb                           | dke   🔿 Por                                                                                                    | poc -           |       |
| Driannika             | a dameas           | m ♦ nascępny ⊻              |                             | Rabaj 10                            | capite 112 million |                           | Zurnanj Zurau                          |                                                                                                    | noc             | _     |
| Dziennikp             | ouawczy            |                             |                             |                                     |                    |                           | _                                      | _                                                                                                    |                 | _     |
| DEMO :DE              | мо                 | <ul> <li>Rodzaj</li> </ul>  | Przysłane 🔹 🏟 Zatwierdź fal | kturę 🛛 🔀 <u>A</u> nuluj            | fakturę            |                           |                                        |                                                                                                    |                 |       |
| i 🕼 <u>W</u> yślij wi | iadomość 🛛         | Przepisz do <u>a</u> rchiwu | ım 🕼 Nowa wiadomość 🕼 Dodaj | i załącznik                         |                    |                           |                                        |                                                                                                    |                 |       |
| Lp 🔺                  | Data<br>otrzymania | Dd bo                       | Od/Do                       | Т                                   | emat               | Status                    | Data<br>wysłania                       | Osoba                                                                                                    |                 | Selek |
| 1                     | 2009-07-23         | DEMO                        | KOŚMIDER                    | KLIMATYZATR F                       | )                  |                           |                                        | DEM                                                                                                    |                 | Gja   |
| 2                     | 2009-07-23         | DEMO                        | ROCKWOOL                    | Potwierdzenie fa                    | ktury              |                           |                                        | DEM                                                                                                    |                 | 5     |
| 3                     | 2009-07-23         | DEMO                        | LISZKA                      | FA 0448/05239/                      | )6                 |                           |                                        | DEM                                                                                                    |                 | δ.    |
| 4                     | 2009-07-23         | DEMO                        |                             | ZAKUP MAT.REM                       | ONT.               |                           |                                        | DEM                                                                                                    |                 | dóy   |
| 5                     | 2009-07-23         | DEMO                        | TRANSPORT                   | 321/09/P                            |                    |                           |                                        | DEM                                                                                                    |                 | 1 2   |
| 6                     | 2009-07-23         |                             |                             | zaproszenie na s                    | potkanie           |                           |                                        | DEM                                                                                                    |                 | 0     |
| 7                     | 2009-07-23         | DEMO: DEMO                  |                             | Zmiana organiza                     | acji pracy         |                           |                                        | DEM                                                                                                    |                 | -     |
| 8                     | 2009-07-23         | DEMO                        | ENION                       | 33483092/65R/2                      | 009                | Przesłany                 |                                        | DEM                                                                                                    |                 |       |
| 9                     | 2009-07-23         | DEMO                        | REMES                       | 326/M/09                            |                    | Przesłany                 |                                        | DEM                                                                                                    |                 |       |
| 10                    | 2009-07-23         | DEMO                        | TELEFON                     | 763/TP/2009                         |                    |                           |                                        | DEM                                                                                                    |                 |       |
| 11                    | 2009-07-23         | DEMO                        | MFO                         | 38/P/2009                           |                    |                           |                                        | DEM                                                                                                    |                 |       |
| 12                    | 2009-07-23         | DEMO                        | MFO                         | 38/P/2009                           |                    | Przesłany                 |                                        | DEM                                                                                                    |                 |       |
| 13                    | 2009-07-23         | DEMO                        | KONSURCJUM                  | S/30/2009                           |                    |                           |                                        | DEM                                                                                                    |                 |       |
| 14                    | 2009-07-23         | DEMO                        | WOD-KAN                     | 456/W/2009                          |                    |                           |                                        | DEM                                                                                                    |                 |       |
| 15                    | 2009-07-23         | DEMO                        | TOWARZYSTWO                 | 78/U/2009                           |                    |                           |                                        | DEM                                                                                                    |                 |       |
| 16                    | 2009-07-23         | DEMO                        | KLIMEX                      | S/1234/2009                         |                    |                           |                                        | DEM                                                                                                    |                 |       |
| 17                    | 2009-07-23         | DEMO                        | TELEFON                     | 762/TP/2009                         |                    |                           |                                        | DEM                                                                                                    |                 |       |
| 18                    | 2009-07-27         |                             | LISTA PRACOWNIKÓW           | Lista pracownikó                    | w                  | Przesłany                 | 2009-07-27                             | DEM                                                                                                    |                 |       |
| 19                    | 2009-07-28         | DEMO                        | TELEFON                     | 762/TP/2009                         |                    | Przesłany                 |                                        | DEM                                                                                                    |                 |       |
| - Standardardar       |                    |                             |                             | an an an an an an an an an an an an |                    | and a second and a second | 10 ana amin'ny fananana amin'ny fanana | and the second second second second second second second second second second second second second second second |                 |       |
|                       |                    |                             |                             |                                     |                    |                           |                                        |                                                                                                    |                 |       |
| Dziennikp             | odawczy            | Dekrétacja                  | Załączniki                  |                                     |                    |                           | _                                      |                                                                                                    |                 |       |
| F5 Znak               |                    |                             | Data pisma                  | Miejscowoś                          | ć Warszawa         |                           | Ulica u                                | l. Polna 188/1                                                                                                   | 3               | Ð. 1  |
| Treść                 | telefon            |                             |                             | Poczta                              | Warszawa           | 100                       | Nr domu                                | 1                                                                                                    | vr lokalu       |       |
|                       |                    |                             |                             | Kod                                 | 00-155             | Wo                        | iewództwo M                            | lazowieckie                                                                                                    | anarotanos de   | 5     |
| Przekaza              | nie do DEMO        | D: DEMO                     | Dodai Faktura 20            | 09/19                               |                    |                           |                                        |                                                                                                    |                 | -     |
| Thended               | and do lo chie     |                             |                             |                                     | Netto              |                           | vat                                    | Te                                                                                                    | ermin płatności |       |
| Potwierdz             | cił                |                             | Status                      |                                     | 269.90             |                           | 59.38                                  | 2                                                                                                    | 009-02-14       |       |
| 5                     |                    |                             |                             |                                     |                    |                           |                                        |                                                                                                    |                 | 1     |
| DME DEMO              | (demo) Ro          | k 2009 Mc 1                 | Lp: 17                      |                                     |                    |                           |                                        |                                                                                                    |                 |       |

Rys. 3.3 Przepisanie wiadomości do archiwum

W wszystkie archiwalne wiadomości są dostępne w punkcie **Dziennik podawczy -> Dziennik podawczy – Archiwum.**